## **CHAPTER 16 : MODELING AN INTERSECTION**

This chapter will demonstrate step-by-step approach to :

• Model the intersection corridor.

## 16.1 Intersection

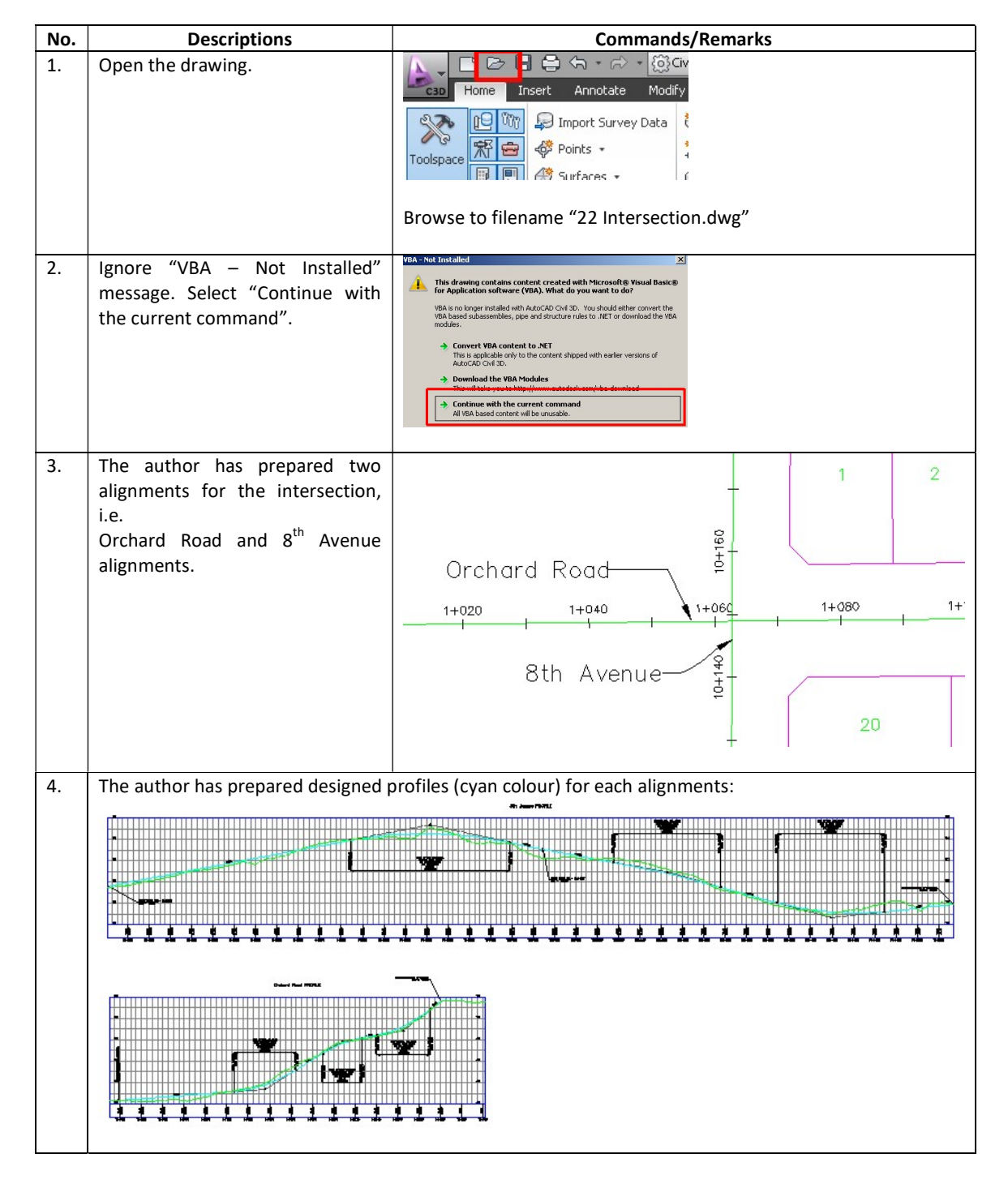

| 5. | The model also contains many                                                                                                    |  |  |  |  |  |  |
|----|----------------------------------------------------------------------------------------------------|--|--|--|--|--|--|
|    | intersection modelling.                                                                                                    |  |  |  |  |  |  |
|    | ≫-                                                                                                    |  |  |  |  |  |  |
|    | ×                                                                                                    |  |  |  |  |  |  |
|    | ≫-                                                                                                    |  |  |  |  |  |  |
|    | <                                                                                                    |  |  |  |  |  |  |
|    | *-                                                                                                    |  |  |  |  |  |  |
|    | $\times$                                                                                                    |  |  |  |  |  |  |
| 6  | Home tab > Intersections > Create Intersections                                                                                                    |  |  |  |  |  |  |
| 0. | HOME TAD > INTERSECTIONS > Create INTERSECTIONS.<br>→ → → → → → → → → → → → → → → → → → →                                                                                                     |  |  |  |  |  |  |
|    | Import Survey Data       Import Survey Data       Import Su |  |  |  |  |  |  |
|    | Palettes     Create Ground Data     Create Design     Create Roundabout     & Section       22 Intersections*     X     X     X     X     X                                                                                                    |  |  |  |  |  |  |
| 7. | Click at the intersection point between "Orchard Road" and "8 <sup>th</sup> Avenue" alignment.                                                                                                    |  |  |  |  |  |  |
|    |                                                                                                    |  |  |  |  |  |  |
|    | Orchard Road                                                                                                    |  |  |  |  |  |  |
|    |                                                                                                    |  |  |  |  |  |  |
|    | Intersection                                                                                                    |  |  |  |  |  |  |
|    | 8th Avenue                                                                                                    |  |  |  |  |  |  |
|    | ۲    ۲                                                                                                    |  |  |  |  |  |  |
| 8. | Command line prompt "Select Main Road Alignment". Hit "ENTER" keyboard.                                                                                                    |  |  |  |  |  |  |
| 9. | Select "8 <sup>th</sup> Avenue" > "OK".                                                                                                    |  |  |  |  |  |  |
|    | The Intersection wizard begins.                                                                                                    |  |  |  |  |  |  |
|    | Crchard Road 26th Street                                                                                                    |  |  |  |  |  |  |

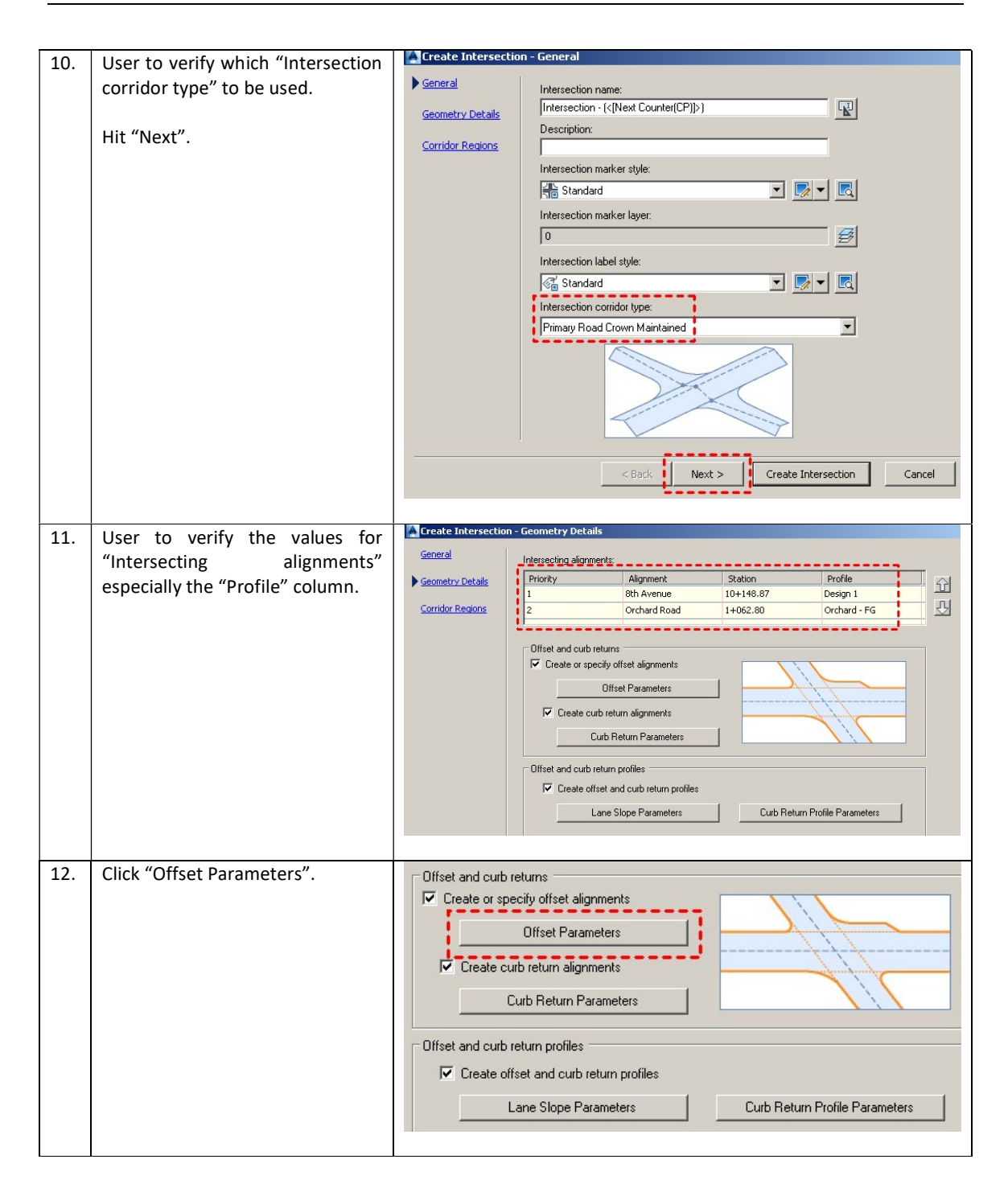

| 13. | User to update necessary values.           | Intersection Offset Parameters                                                                                                    |  |  |  |  |  |  |
|-----|--------------------------------------------|----------------------------------------------------------------------------------------------------|--|--|--|--|--|--|
|     | In this example, for Primary Road          |                                                                                                    |  |  |  |  |  |  |
|     | 8 <sup>th</sup> Avenue, we will update the |                                                                                                    |  |  |  |  |  |  |
|     | Offset Values as shown.                    | Property Value                                                                                                    |  |  |  |  |  |  |
|     |                                            | Primary Road 8th Avenue                                                                                                    |  |  |  |  |  |  |
|     | Click "OK".                                | 🖃 Left Offset Alignment Definit                                                                                                    |  |  |  |  |  |  |
|     |                                            | Use an Existing Alignment No                                                                                                    |  |  |  |  |  |  |
|     |                                            |                                                                                                    |  |  |  |  |  |  |
|     |                                            | Offset Value                                                                                                    |  |  |  |  |  |  |
|     |                                            | 🖻 Right Offset Alignment Defin                                                                                                    |  |  |  |  |  |  |
|     |                                            | Use an Existing Alignment     No                                                                                                    |  |  |  |  |  |  |
|     |                                            | Offset Halan America America A<br>America America America America America America America America America America America America America America America America America America America America America America America America America America America America America Am |  |  |  |  |  |  |
|     |                                            | Econdary Doad                                                                                                    |  |  |  |  |  |  |
|     |                                            |                                                                                                    |  |  |  |  |  |  |
|     |                                            |                                                                                                    |  |  |  |  |  |  |
|     |                                            | Offset Alignment Name Format <[Parent Alignment Name(CP]                                                                                                    |  |  |  |  |  |  |
|     |                                            | Offset Value 3.000m                                                                                                    |  |  |  |  |  |  |
|     |                                            | reate new offsets from start to end of centerlines                                                                                                    |  |  |  |  |  |  |
|     |                                            |                                                                                                    |  |  |  |  |  |  |
| 14. | Click "Curb Return Parameters".            | Offset and curb returns                                                                                                    |  |  |  |  |  |  |
|     |                                            | Create or specify offset alignments                                                                                                    |  |  |  |  |  |  |
|     |                                            | Offset Parameters                                                                                                    |  |  |  |  |  |  |
|     |                                            | Create curb return alignments                                                                                                    |  |  |  |  |  |  |
|     |                                            | Curb Behurs Parametere                                                                                                    |  |  |  |  |  |  |
|     |                                            |                                                                                                    |  |  |  |  |  |  |
|     |                                            | C Offset and curb return profiles                                                                                                    |  |  |  |  |  |  |
|     |                                            | Create offset and curb return profiles                                                                                                    |  |  |  |  |  |  |
|     |                                            | re create onset and curb return promes                                                                                                    |  |  |  |  |  |  |
|     |                                            | Lane Slope Parameters Curb Return Profile Parameters                                                                                                    |  |  |  |  |  |  |
|     |                                            |                                                                                                    |  |  |  |  |  |  |
| 15. | For "NE – Quadrant", the Circular          | Intersection Quadrant:                                                                                                    |  |  |  |  |  |  |
|     | Fillet is set to 10m.                      | << Previous NE - Quadrant 🔽 Next >> 🗜 🖿                                                                                                    |  |  |  |  |  |  |
|     |                                            | Widen turn lane for incoming road                                                                                                    |  |  |  |  |  |  |
|     | Click "Next>>" for other                   | Widen turn lane for outgoing road                                                                                                    |  |  |  |  |  |  |
|     | quadrants.                                 |                                                                                                    |  |  |  |  |  |  |
|     |                                            | Property Value                                                                                                    |  |  |  |  |  |  |
|     | Other quadrants are as follows:            | Intersection Quadrant De                                                                                                    |  |  |  |  |  |  |
|     | • SE = 10m                                 | Intersection Quadrant Name NE - Quadrant                                                                                                    |  |  |  |  |  |  |
|     | • SW = 12m                                 | Incoming Road Centerline Orchard Road                                                                                                    |  |  |  |  |  |  |
|     | • NW = 12m                                 | Outgoing Road Centerline     8th Avenue                                                                                                    |  |  |  |  |  |  |
|     |                                            | Intersection Quadrant Angle 89,0737 (d)                                                                                                    |  |  |  |  |  |  |
|     | Click "OK".                                | Curb Return Parameters                                                                                                    |  |  |  |  |  |  |
|     |                                            | Curb Return Type                                                                                                    |  |  |  |  |  |  |
|     |                                            | 👬 Radius 🕴 10.000m                                                                                                    |  |  |  |  |  |  |
|     |                                            |                                                                                                    |  |  |  |  |  |  |
| 1   |                                            |                                                                                                    |  |  |  |  |  |  |

| 16. | Click "Lane Slope Parameters".    | Offset and curb returns         Image: Create or specify offset alignments         Image: Offset Parameters         Image: Create curb return alignments         Curb Return Parameters         Offset and curb return profiles         Image: Create offset and curb return profiles         Image: Create offset and curb return profiles         Image: Create offset and curb return profiles         Image: Create offset and curb return profiles         Image: Create offset and curb return profiles         Image: Create offset and curb return profiles         Image: Curb Return Profile Parameters |
|-----|-----------------------------------|----------------------------------------------------------------------------------------------------|
| 17. | User to update the values         | Property Value                                                                                                    |
|     | accordingly.                      | Primary Road 8th Avenue                                                                                                    |
|     |                                   | Er Left Edge Profile Definition                                                                                                    |
|     | In this example, we shall use the | Use an Existing Profile No                                                                                                    |
|     | default values.                   | Offset Profile Name Format <[Parent Alignment Name(CP                                                                                                    |
|     |                                   | Cross Fall from Centerline -2.00%                                                                                                    |
|     | Hit "OK".                         | Right Edge Profile Definition                                                                                                    |
|     |                                   | Use an Existing Profile     No                                                                                                    |
|     |                                   | Offset Profile Name Format     <[Parent Alignment Name(CP]                                                                                                    |
|     |                                   | Cross Fall from Centerline -2.00%                                                                                                    |
|     |                                   | Secondary Road Orchard Road                                                                                                    |
|     |                                   | Left Edge Profile Definition                                                                                                    |
|     |                                   | Use an Existing Profile No.                                                                                                    |
|     |                                   | Offset Profile Name Format     <[Parent Alignment Name(CP]                                                                                                    |
|     |                                   | Cross Fall from Centerline -2.00%                                                                                                    |
|     |                                   |                                                                                                    |
|     |                                   |                                                                                                    |
| 18. | Click "Curb Return Profile        | Offset and curb returns                                                                                                    |
|     | Parameters".                      | Create or specify offset alignments                                                                                                    |
|     |                                   | Offset Parameters                                                                                                    |
|     |                                   | Create curb return alignments                                                                                                    |
|     |                                   | Curb Return Parameters                                                                                                    |
|     |                                   | r Offset and curb return profiles                                                                                                    |
|     |                                   | Create offset and curb return profiles                                                                                                    |
|     |                                   | Lane Slope Parameters Curb Return Profile Parameters                                                                                                    |
|     |                                   | · · · · · · · · · · · · · · · · · · ·                                                                                                    |
|     |                                   |                                                                                                    |

| 10  | User to undate the values                                                                    | Interception Quadrantu                                                                                                    |                                                                        |  |  |  |  |
|-----|----------------------------------------------------------------------------------------------|----------------------------------------------------------------------------------------------------|------------------------------------------------------------------------|--|--|--|--|
| 19. | oser to update the values                                                                    | Intersection Quadrant:                                                                                                    |                                                                        |  |  |  |  |
|     | accordingly.                                                                                 | << Previous NE - Quadrant Next >>                                                                                                    |                                                                        |  |  |  |  |
|     | In this example, we shall use the                                                            |                                                                                                    |                                                                        |  |  |  |  |
|     | default values.                                                                              | Property Value                                                                                                    |                                                                        |  |  |  |  |
|     |                                                                                              | - Incoming Road Centerlin Orchard Road 🔺                                                                                                    |                                                                        |  |  |  |  |
|     | Hit "OK".                                                                                    | Left Left                                                                                                    |                                                                        |  |  |  |  |
|     |                                                                                              | Outgoing Lane Details                                                                                                    |                                                                        |  |  |  |  |
|     |                                                                                              | Outgoing Road Centerlin 8th Avenue                                                                                                    |                                                                        |  |  |  |  |
|     |                                                                                              | Side Right                                                                                                    |                                                                        |  |  |  |  |
|     |                                                                                              | 🖃 Curb Return Profile Para                                                                                                    |                                                                        |  |  |  |  |
|     |                                                                                              | Define Curb Return Profil Joining Tangent                                                                                                    |                                                                        |  |  |  |  |
|     |                                                                                              | - Extend Profile along Inco Yes                                                                                                    |                                                                        |  |  |  |  |
|     |                                                                                              | Length to Extend along I 10.000m                                                                                                    |                                                                        |  |  |  |  |
|     |                                                                                              | Extend Profile along Out Yes                                                                                                    |                                                                        |  |  |  |  |
|     |                                                                                              | Length to Extend along 10.000m                                                                                                    |                                                                        |  |  |  |  |
|     |                                                                                              |                                                                                                    |                                                                        |  |  |  |  |
|     |                                                                                              |                                                                                                    |                                                                        |  |  |  |  |
| 20. | Click "Next>" button.                                                                        | Intersecting alignments:                                                                                                    |                                                                        |  |  |  |  |
|     |                                                                                              | Priority Alignment Station Profile                                                                                                    |                                                                        |  |  |  |  |
|     |                                                                                              | 1 8th Avenue 10+148.87 Design 1                                                                                                    |                                                                        |  |  |  |  |
|     |                                                                                              | Z Orchard Road 1+062.80 Orchard - FG                                                                                                    |                                                                        |  |  |  |  |
|     |                                                                                              | Create of specify onset alignments Offset Parameters Create curb return alignments Curb Return Parameters Offset and curb return profiles Create offset and curb return profiles Lane Slope Parameters Curb Return Profile Parameters <a button.<="" create="" href="https://www.curb.com/curb.com/curb.com&lt;/th&gt;&lt;/tr&gt;&lt;tr&gt;&lt;th&gt;21.&lt;/th&gt;&lt;th&gt;Click " intersection"="" th=""><th>ver" hutten in order to essign the secondly set to "Drive LEFT side of</th></a> | ver" hutten in order to essign the secondly set to "Drive LEFT side of |  |  |  |  |
|     | road"                                                                                        | rse button in order to assign the assembly set to Drive LEFT SIDE OF                                                                                                    |                                                                        |  |  |  |  |
|     | General                                                                                      |                                                                                                    |                                                                        |  |  |  |  |
|     | Geometry Details                                                                             |                                                                                                    |                                                                        |  |  |  |  |
|     | Corridor Regions                                                                             | Select surface to daylight                                                                                                    |                                                                        |  |  |  |  |
|     |                                                                                              | () [27 Existing Ground ] [1]                                                                                                    |                                                                        |  |  |  |  |
|     | Select assembly set to import:<br>C:\ProgramData\Autodesk\C3D 2014\er V Browse Save as a set |                                                                                                    |                                                                        |  |  |  |  |
|     | Corridor Region Section Type                                                                 | Assembly to Apply                                                                                                    |                                                                        |  |  |  |  |
|     | Maintain Priority Road Crown                                                                 |                                                                                                    |                                                                        |  |  |  |  |
|     | Curb Return Hillets     Primary Road - Through Pavement                                      | t Primary Road - Through Intersect                                                                                                    |                                                                        |  |  |  |  |
|     | Primary Road Full Section                                                                    | Primary Road Full Section                                                                                                    |                                                                        |  |  |  |  |
|     |                                                                                              |                                                                                                    |                                                                        |  |  |  |  |
|     | <pre>Back Next &gt;</pre>                                                                    | Create Intersection Cancel Help                                                                                                    |                                                                        |  |  |  |  |

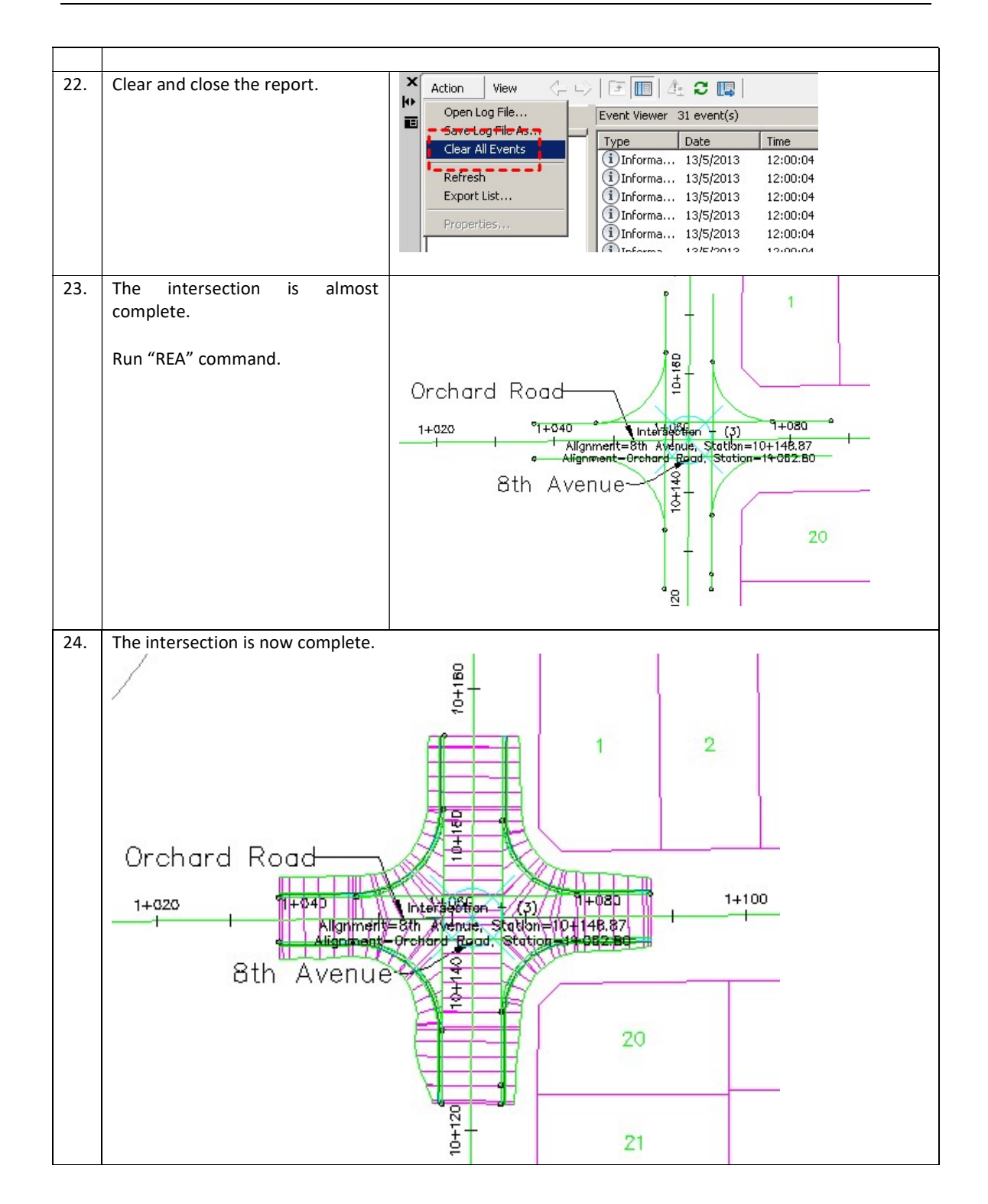

## CHAPTER 17 : MODELING A ROAD WIDENING

This chapter will demonstrate step-by-step approach to :

• Model the road widening for Edge of Pavement.

## 17.1 Map Corridor Targets

| No. | Descriptions                                                                                                    | Commands/Remarks                                                                                                    |  |  |  |  |  |
|-----|----------------------------------------------------------------------------------------------------|----------------------------------------------------------------------------------------------------|--|--|--|--|--|
| 1.  | Open the drawing.                                                                                                    | Image: Annotate Modify         Image: Annotate Modify         Image: Annotate Modi                                                                                                    |  |  |  |  |  |
| 2.  | Ignore "VBA – Not Installed"<br>message. Select "Continue with<br>the current command".                                      | VRA - Not Installed     X       Image: Contract and the second of the second of          |  |  |  |  |  |
| 3.  | In this drawing, the model has<br>been prepared with a thick blue<br>colour alignment named "8 <sup>th</sup><br>Avenue EPR". | 8th Avenue EPR                                                                                                    |  |  |  |  |  |
| 4.  | Goto Prospector > Corridor > RC<br>"8 <sup>th</sup> Avenue" > Properties                                                     | Image: Toolspace       Image: Image: Im |  |  |  |  |  |

| L C | Decomptons to be a charge (2) rows alight to allight a pline is one of bight in the                            |            |                  |                                                                                                    |                       |         |                   |                         |                   |
|-----|----------------------------------------------------------------------------------------------------|------------|------------------|----------------------------------------------------------------------------------------------------|-----------------------|---------|-------------------|-------------------------|-------------------|
| 5.  | Parameters tab > at Region (2) row > click the ellipsis icon as highlighted.  Corridor Properties - 8th Avenue |            |                  |                                                                                                    |                       |         |                   |                         |                   |
|     | Information Parameters Codes Feature Lines Surfaces Boundaries Slope Patterns                                  |            |                  |                                                                                                    |                       |         |                   |                         |                   |
|     | Pr R V Add Baseline Set all Frequencies Set all Targets                                                        |            |                  |                                                                                                    |                       |         | Il Targets        |                         |                   |
|     | Name Alignment Decili Accordity Clast Clastice Concernent Twent Accordity                                      |            |                  |                                                                                                    |                       |         | Querrides         |                         |                   |
|     | Baseine (1)                                                                                                    | 8th Avenue | Design           | Assembly                                                                                                    | 9+741.22m             | 10+     | 534.29m           |                         |                   |
|     | - 🔒 🗖 🗌 Region (1)                                                                                             |            |                  | 2 Lane Rural                                                                                                    | 9+741.22m             | -10+    | 186.43m 📆 **Var   | ies** 😶 🖕               |                   |
|     | Region (2)                                                                                                    |            |                  | 2 Lane Rural                                                                                                    | 10+186.44m            | -10+!   | 534.29m -🕅 **Var  | ies** •••               |                   |
|     |                                                                                                    |            |                  |                                                                                                    |                       |         |                   |                         |                   |
|     | Neter                                                                                                    |            |                  |                                                                                                    |                       |         |                   |                         |                   |
|     | The reason we choose                                                                                           | "Region (  | 2)" ie           | s hecause                                                                                                    | the wider             | ning se | ection is han     | nening along            | this region only  |
|     | If you have multiple sec                                                                                       | tions of r | oad v            | widening,                                                                                                    | repeat the            | e com   | imand for eac     | ch regions.             | this region only. |
|     | · · ·                                                                                                    |            |                  | 0,                                                                                                    |                       |         |                   | 0                       |                   |
| 6.  | Click the " <none>"</none>                                                                                     | cell       | as               | 🛕 Target M                                                                                                    | apping                |         |                   |                         |                   |
|     | highlighted.                                                                                                   |            |                  | Corridor nam                                                                                                    | ie:                   |         |                   |                         |                   |
|     | Note:                                                                                                    |            |                  | 8th Avenue                                                                                                    | •                     |         |                   |                         | 600               |
|     | The reason we choo                                                                                             | se "Wid    | th 📗             | Assembly na                                                                                                    | me:                   |         |                   | Start Sta<br>10+186     | tion:             |
|     | Alignment" and "La                                                                                             | ne Righ    | t"               |                                                                                                    |                       |         |                   | 1101100                 |                   |
|     | subassembly is becaus                                                                                          | e the roa  | nd 📗             | Target                                                                                                    |                       |         | Object Name       | Subassembly             | Assembly Group    |
|     | widening is happenir                                                                                           | ng at th   | ne 🛛             | E- Surfac                                                                                                    | es<br>Arget Surface   |         | Click here to set | all><br>d Davlight Righ | RIGHT             |
|     | right-lane along the cor                                                                                       | ridor.     |                  | Ta                                                                                                    | rget Surface          |         | Existing Groun    | d Daylight Left         | LEFT              |
|     |                                                                                                    |            |                  | 🖃 Width                                                                                                    | or Offset Targe       | ets 🗧   |                   |                         |                   |
|     |                                                                                                    |            |                  |                                                                                                    | idth Alignment        | - 1     | <none></none>     | Lane Right              | RIGHT             |
|     |                                                                                                    |            |                  | Target Alignment     Target Alignment     Width Alignment     Alignment     Align |                       |         | <none></none>     | Lane Left               |                   |
|     |                                                                                                    |            |                  |                                                                                                    |                       |         | <none></none>     | Shoulder Left           | LEFT              |
|     |                                                                                                    |            |                  |                                                                                                    |                       |         |                   |                         |                   |
| 7.  | <ul> <li>Type to target = Ali</li> </ul>                                                                       | gnments    |                  | À Set Width                                                                                                    | Or Offset Targ        | jet     |                   | ×                       |                   |
|     | <ul> <li>Alignments = 8<sup>th</sup> Av</li> </ul>                                                             | enue EPI   | ۲                | Select object                                                                                                    | type to target:       | 1       |                   |                         |                   |
|     | <ul> <li>Click the "Add&gt;&gt;" k</li> </ul>                                                                  | outton.    |                  | Select align                                                                                                    | nentc:                |         |                   |                         |                   |
|     |                                                                                                    |            |                  | Name                                                                                                    | nones.                |         |                   |                         |                   |
|     |                                                                                                    |            |                  |                                                                                                    |                       |         |                   |                         |                   |
|     |                                                                                                    |            |                  | Drcha                                                                                                    | venue EPR<br>ard Road | 2       |                   |                         |                   |
|     |                                                                                                    |            |                  | Orcha                                                                                                    | ard Road EPL          |         | بالح              |                         |                   |
|     |                                                                                                    |            |                  |                                                                                                    |                       |         |                   | Add>>                   |                   |
|     |                                                                                                    |            |                  | Selected entit                                                                                                    | ies to target:        |         | 3                 |                         |                   |
|     |                                                                                                    |            | Number Type Name |                                                                                                    |                       |         |                   | ×                       |                   |
|     |                                                                                                    |            |                  |                                                                                                    |                       |         |                   |                         |                   |
|     |                                                                                                    |            | 1                |                                                                                                    |                       |         |                   |                         |                   |
| 8.  | Once the entities to                                                                                           | target h   | as               | Select alignm                                                                                                    | nents:                |         |                   |                         |                   |
|     | been assigned as sh                                                                                            | own, cli   | ck               | Name S                                                                                                    |                       |         |                   |                         |                   |
|     | "ОК".                                                                                                    |            |                  | =⊅8th Av<br>t∋8th Av                                                                                                    | /enue<br>/enue EPR    |         |                   |                         |                   |
|     | → odri Averue EPK<br>→ Orchard Road<br>→ Orchard Road EPL<br>◆ Add>>                                           |            |                  |                                                                                                    |                       |         |                   |                         |                   |
|     |                                                                                                    |            |                  |                                                                                                    |                       |         |                   |                         |                   |
|     |                                                                                                    |            |                  |                                                                                                    |                       |         |                   |                         |                   |
|     |                                                                                                    |            |                  | Selected entiti                                                                                                    | es to target:         |         |                   |                         |                   |
|     | Nurober Type Name 💥                                                                                            |            |                  |                                                                                                    |                       |         |                   |                         |                   |
|     |                                                                                                    |            |                  |                                                                                                    |                       |         |                   |                         |                   |
|     |                                                                                                    |            |                  |                                                                                                    |                       |         |                   |                         |                   |

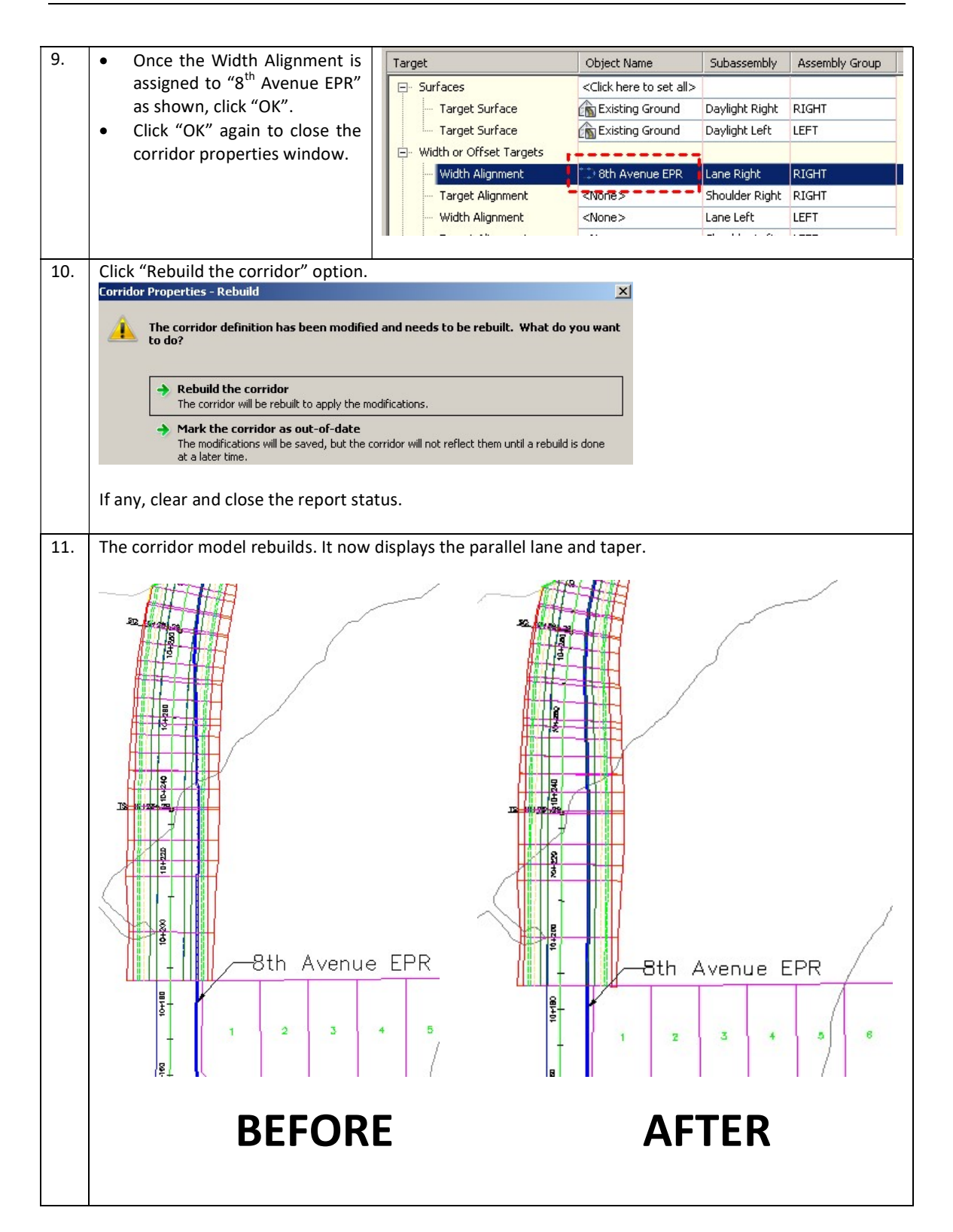